## **Payment Instructions**

- 1. Go to <u>www.friends.edu</u>
- 2. Hover over "STUDENTS" at the top left corner of the screen, and select "FALCONHUB"
- 3. You will be prompted to sign in to FalconHub. Your username is firstname\_lastname. If you do not remember your password, select "**Forgot Password**." If this does not work, call the help desk at 316-295-5767.
- 4. Once in, scroll down to "View Balance and Pay" and select it.
- 5. Select "Make a Payment" on the left side of the screen.
- 6. Check the box that says "Payment on Account."
- 7. Enter the amount you would like to pay.
- 8. Enter a description of your payment (i.e. Graduate Workshop Payment).
- 9. Scroll to the bottom of the screen and select "Checkout"
- 10. Select the payment method that you would like to use.
- 11. Enter your payment information.
- 12. Select "Continue"
- 13. Enter the email address that you would like your receipt sent to.
- 14. Review your payment information, then select "Pay"